## ALLIANCE GOVERNING BOARD MEETING

**December 7, 2022 - Virtual Attendee and Public Comment Procedures** 7 de Diciembre de 2022 - Procedimientos de asistente virtual y comentario público

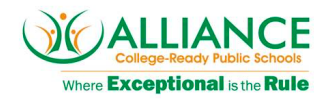

## [Para la versión en Español, pase a la página 4]

## THE INSTRUCTIONS BELOW OUTLINE HOW MEMBERS OF THE PUBLIC CAN ACCESS THE VIRTUAL ALLIANCE GOVERNING BOARD MEETING AND HOW YOU CAN PROVIDE PUBLIC COMMENT AT THESE MEETINGS.

- During the COVID-19 pandemic, Alliance College-Ready Public Schools (Alliance) is conducting business remotely as we comply with State of California directives and orders for social distancing and staying at home.
- Alliance is committed to ensuring that our public meetings are accessible to the public and that the public has the opportunity to observe and address the meeting and to participate by providing oral comment on board matters.
- Alliance will be using Zoom Virtual Webinar as a meeting platform.

## HOW TO JOIN ZOOM MEETING

- Go to the <u>Alliance College-Ready Public Schools Website</u>
- Navigate to the current Alliance Governing Board meeting. Click the "Agenda" to access the Zoom Virtual Meeting link for that meeting.
  - You can join the meeting from a desktop computer, mobile device, or telephone. Please click <u>here</u> to learn more about how to join a Zoom meeting.
  - We recommend that you test out your device, internet connection, and Zoom app compatibility well before attempting to join the meeting.
  - You will automatically be muted when joining as an attendee.
- For any technical questions, please email bod@laalliance.org.

## HOW TO ACTIVATE THE SPANISH TRANSLATION FEATURE FROM YOUR COMPUTER:

- In your meeting/webinar control, click Interpretation
- Click the language that you would like to hear (Spanish)

| Off                 |
|---------------------|
| 🗸 🗈 English         |
| 🚥 Chinese           |
| 🙉 French            |
| 🥶 German            |
| Mute Original Audio |
| EN A                |
| English             |

- (Optional) To hear the interpreted language only, click **Mute Original Audio**.
- Please note you must join the meeting audio through your computer audio. You cannot listen to language interpretation if you use the **dial-in** phone audio features.

## ALLIANCE GOVERNING BOARD MEETING December 7, 2022 - Virtual Attendee and Public Comment Procedures 7 de Diciembre de 2022 - Procedimientos de asistente virtual y comentario público

• As a participant joining a language channel, you can broadcast back into the main audio channel if you unmute your audio and speak (this is necessary if you want to provide **public comment**).

## HOW TO ACTIVATE THE SPANISH TRANSLATION FEATURE FROM YOUR CELL PHONE:

- In your meeting controls, tap the ellipses icon (...)
- Tap Language Interpretation
- Tap the language you would like to hear (Spanish)

| Language Interpretation | Done |
|-------------------------|------|
|                         |      |
| Original Audio          | ~    |
| English                 |      |
| Italian                 |      |

• (Optional) tap the toggle to Mute Original Audio

| Mute Original Audio | $\bigcirc$ |
|---------------------|------------|
|                     |            |

- Click Done
- Please note you must join the meeting audio through your computer audio. You cannot listen to language interpretation if you use the **dial-in** phone audio features.
- As a participant joining a language channel, you can broadcast back into the main audio channel if you unmute your audio and speak (this is necessary if you want to provide **public comment**).

## **PROVIDING PUBLIC COMMENT**

- A form will be linked on the Alliance <u>website</u> that will allow members of the public to sign up for public comment.
- This form is intended to provide orderly structure to the public comment portion of the meeting.
- However, it is not necessary to provide personally identifying information if the speaker does not wish to do so.
- Attendance at this meeting is not contingent upon the completion of this form.

## **PUBLIC COMMENT SIGN-UP TIMES**

- The sign-up form will open at 5:00 p.m. on Thursday, December 1, 2022
- No members will be able to sign up for public comment as of 5:00 p.m. on Monday, December 5, 2022.

## ALLIANCE GOVERNING BOARD MEETING

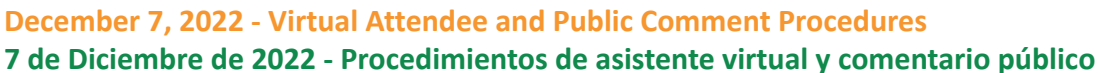

# College-Ready Public School

#### PUBLIC COMMENT DURING THE MEETING

- At the beginning of a public comment session, the Alliance Governing Board Liaison will run through the list of all those who have signed up for public comment.
- When it is your turn to speak, the meeting facilitator will ask you to raise your hand so that you can be easily identified. The meeting facilitator will then allow you to unmute your microphone and speak.
- Please remember that if we have an overwhelming number of speakers signed up, the Board Chair may have to limit the number of speakers or the amount of time allotted to each commenter to speak. Any limitations will be announced at the beginning of the meeting. Commenters will be called on to speak in the order in which they signed up.

## PUBLIC COMMENT - HOW TO RAISE YOUR HAND IN ZOOM

- During a meeting, click on the icon labeled "Participants" on the Zoom toolbar.
- At the bottom of the window on the right side of the screen, click the button labeled "Raise Hand" when your name is announced for public comment.

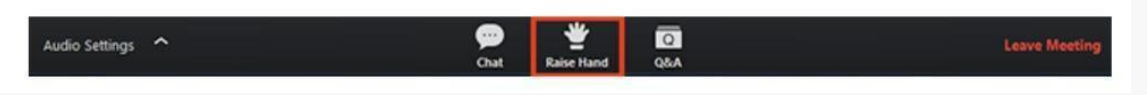

- The same method can be used to raise your hand in a Zoom meeting on a mobile device:
  - Simply tap "Raise Hand" at the bottom left corner of the screen.
  - The hand icon will turn blue and the text below it will switch to say "Lower Hand" while your hand is raised.
- The following commands can be entered using your phone's dial pad while in a Zoom meeting:
  - \*9 Raise hand
  - \*6 Toggle mute/unmute

## PUBLIC COMMENT - HOW LONG DO I HAVE TO SPEAK?

- The public comment will conclude after 20 minutes, unless the board chair decides to extend it.
- Speakers will be limited to two minutes per person within each public comment session. This will be extended to four minutes if translation is required.

## WHAT IF ZOOM IS NO LONGER WORKING?

- If you experience technical difficulties during the Zoom meeting, please reconnect with your telephone by calling (669) 900-6833 and enter the meeting ID: 843 8176 8949
- Please see <u>this</u> document, if the Zoom platform is no longer functioning.

## ALLIANCE GOVERNING BOARD MEETING

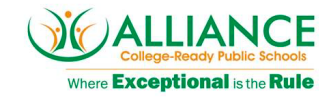

## **December 7, 2022 - Virtual Attendee and Public Comment Procedures** 7 de Diciembre de 2022 - Procedimientos de asistente virtual y comentario público

## LAS INSTRUCCIONES A CONTINUACIÓN DESCRIBAN CÓMO LOS MIEMBROS DEL PÚBLICO PUEDEN ACCEDER A LA REUNIÓN VIRTUAL DE LA JUNTA DE GOBIERNO ALLIANCE Y CÓMO USTED PUEDE PROPORCIONAR COMENTARIOS DEL PÚBLICO EN ESTAS REUNIONES.

- Durante la pandemia de COVID-19, Alliance College-Ready Public Schools (Alliance) está realizando negocios de forma remota mientras cumplimos con las directivas y órdenes del Estado de California para el distanciamiento social y permanecer en casa.
- Alliance se compromete a garantizar que nuestras reuniones públicas sean accesibles al público y que el público tenga la oportunidad de observar y dirigirse a la reunión y de participar proporcionando comentarios orales sobre los asuntos de la junta.
- Alliance utilizará Zoom Virtual Webinar como plataforma de reunión.

## CÓMO UNIRSE A LA REUNIÓN DE ZOOM

- Ir al sitio web de <u>Alliance College-Ready Public Schools</u>
- Vaya a la reunión actual de la Junta de Gobierno de Alliance. Haga clic en "Agenda" para acceder al enlace Zoom Virtual Meeting para esa reunión.
  - Puede unirse a la reunión desde una computadora de escritorio, un dispositivo móvil o un teléfono. Haga <u>clic aquí</u> para obtener más información sobre cómo unirse a una reunión de Zoom.
  - Le recomendamos que pruebe su dispositivo, la conexión a Internet y la compatibilidad de la aplicación
    Zoom antes de intentar unirse a la reunión.
  - Se silenciará automáticamente cuando se una como asistente.
- Para cualquier pregunta técnica, envíe un correo electrónico a <u>bod@laalliance.org</u>.

## CÓMO ACTIVAR LA FUNCIÓN DE TRADUCCIÓN AL ESPAÑOL DESDE SU COMPUTADORA:

- En el control de su reunión/seminario web, haga clic en Interpretación
- Haga clic en el idioma que le gustaría escuchar (Spanish)

| Off                 |
|---------------------|
| 🗸 🗈 English         |
| ᅄ Chinese           |
| 🕫 French            |
| 🥶 German            |
| Mute Original Audio |
| EN ^<br>English     |

- (Opcional) Para escuchar solo el idioma interpretado, haga clic en Mute Original Audio (Silenciar audio original).
- Tenga en cuenta que debe unirse al audio de la reunión a través del audio de su computadora. No puede escuchar la interpretación del idioma si utiliza las funciones de audio del teléfono de dial-in (acceso telefónico).

## ALLIANCE GOVERNING BOARD MEETING December 7, 2022 - Virtual Attendee and Public Comment Procedures 7 de Diciembre de 2022 - Procedimientos de asistente virtual y comentario público

• Como participante que se une a un canal de idioma, puede volver a transmitir al canal de audio principal si activa el audio y habla (esto es necesario si desea proporcionar **comentarios públicos**).

## CÓMO ACTIVAR LA FUNCIÓN DE TRADUCCIÓN AL ESPAÑOL DESDE SU TELÉFONO CELULAR:

- En los controles de la reunión, toque el icono de puntos suspensivos (...)
- Toca Language Interpretation (Interpretación de idiomas)
- Toca el idioma que te gustaría escuchar (Spanish) español

| Language Interpretation | Done |
|-------------------------|------|
|                         |      |
| Original Audio          | ~    |
| English                 |      |
| Italian                 |      |

• (Opcional) toque el Mute Original Audio (interruptor) para silenciar el audio original

| Mute Original Audio |  |
|---------------------|--|
|---------------------|--|

- Haga clic en **Done (**listo)
- Tenga en cuenta que debe unirse al audio de la reunión a través del audio de su computadora. No puede escuchar la interpretación del idioma si utiliza las funciones de audio del teléfono de **dial-in** (acceso telefónico).
- Como participante que se une a un canal de idioma, puede volver a transmitir al canal de audio principal si activa el audio y habla (esto es necesario si desea proporcionar **comentarios públicos**).

## **PROPORCIONAR COMENTARIO PÚBLICO**

- Se vinculará un formulario en el <u>sitio web de Alliance</u> que permitirá a los miembros del público registrarse para recibir comentarios públicos.
- Este formulario está destinado a proporcionar una estructura ordenada a la parte de comentarios públicos de la reunión.
- Sin embargo, no es necesario proporcionar información de identificación personal si el hablante no desea hacerlo.
- La asistencia a esta reunión no depende de la finalización de este formulario.

## COMENTARIOS PÚBLICOS HORARIOS DE REGISTRO

- El formulario de inscripción se abrirá a las 5:00 p.m. del Jueves 1 de Diciembre de 2022
- Ningún miembro podrá registrarse a partir de las 5:00 p.m. del Lunes 5 de Diciembre de 2022.

## ALLIANCE GOVERNING BOARD MEETING December 7, 2022 - Virtual Attendee and Public Comment Procedures 7 de Diciembre de 2022 - Procedimientos de asistente virtual y comentario público

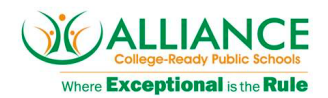

## COMENTARIO DEL PÚBLICO DURANTE LA REUNIÓN

- Al comienzo de una sesión de comentarios públicos, el enlace de la Junta de Gobierno de Alliance revisará la lista de todos los que se han inscrito para recibir comentarios públicos.
- Cuando sea su turno de hablar, el facilitador de la reunión le pedirá que levante la mano para que pueda identificarlo fácilmente. El moderador de la reunión le permitirá desactivar el silencio de su micrófono y hablar.
- Recuerde que si tenemos una cantidad abrumadora de oradores inscritos, es posible que el presidente de la junta tenga que limitar la cantidad de oradores o la cantidad de tiempo asignado a cada comentarista para hablar. Cualquier limitación será anunciada al comienzo de la reunión. Los comentaristas serán llamados a hablar en el orden en que se inscribieron.

## COMENTARIO PÚBLICO - CÓMO LEVANTAR LA MANO EN ZOOM

- Durante una reunión, haga clic en el icono "Participants (participantes)" en la barra de herramientas de Zoom.
- En la parte inferior de la ventana en el lado derecho de la pantalla, haga clic en el botón "Raise Hand (levantar la mano)" cuando se anuncie su nombre para comentario público.

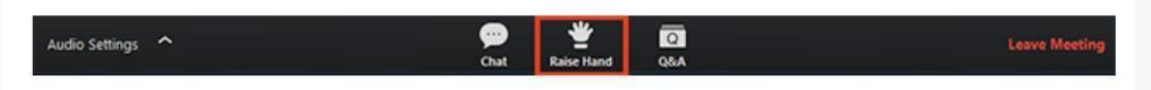

- Se puede usar el mismo método para levantar la mano en una reunión de Zoom en un dispositivo móvil:
  - Simplemente toque "Raise Hand (levantar la mano)" en la esquina inferior izquierda de la pantalla.
  - El ícono de la mano se volverá azul y el texto debajo cambiará para decir "Lower Hand (baja mi mano)" mientras su mano está levantada.
- Los siguientes comandos se pueden ingresar usando el teclado de marcación de su teléfono mientras está en una reunión de Zoom:
  - \*9 Levantar la mano
  - \*6 Alternar silenciar/no silenciar

## COMENTARIO PÚBLICO - ¿CUÁNTO TIEMPO TENGO PARA HABLAR?

- El comentario público concluirá después de 20 minutos, a menos que el presidente de la junta decida extenderlo.
- Los oradores estarán limitados a dos minutos por persona dentro de cada sesión de comentarios públicos. Esto se extenderá a cuatro minutos si se requiere traducción.

#### ¿Y SI ZOOM YA NO FUNCIONA?

- Si experimenta dificultades técnicas durante la reunión de Zoom, vuelva a conectarse con su teléfono llamando al (669) 900-6833 e ingrese la identificación de la reunión: 843 8176 8949
- Consulte este documento si la plataforma Zoom ya no funciona.